Many of you have probably become familiar with Zoom over the last month, even if you weren't already using it for some online work. Zoom has a certain flexibility, especially with regard to the audio settings, that make it more suitable for music lessons online than many other platforms. I would like to give an overview of how to make the audio as clear as possible using Zoom on the most common available platforms.

1. Windows – Many of you will be using Windows 7 or Windows 10 on a laptop. The Zoom client for Windows includes a few options that will help to make the audio much clearer and easier for music lessons. When I send out the invitation for the first Zoom lesson, if you don't already have the Zoom client, the link will take you to the webpage <u>https://zoom.us/</u> and will automatically download the Zoom client to start the meeting. I recommend, if you don't already have one, that you create a free Zoom account on the page beforehand. This does allow you to download and try out the app in advance.

Zoom X  $\bigtriangledown$ • CR Q Search Chat Meetings Contacts Ó April 2020 + Join New Meeting 19 1 No upcoming meetings today Schedule Share screen

When you start the App, you will see a window like this.

To access the audio settings, click on the "cog" settings icon in the top right of the window. It will take you to the settings screen where you can select Audio. This will bring you to the following screen.

| 💷 Sett           | ngs                |                                                                             | × |  |
|------------------|--------------------|-----------------------------------------------------------------------------|---|--|
| $oldsymbol{eta}$ | General            |                                                                             |   |  |
| 0                | Video              | Speaker         Test Speaker         Speakers (Realtek(R) Audio)         ×  |   |  |
| $\bigcirc$       | Audio              | Output Level:                                                               |   |  |
| •                | Share Screen       | Volume: 🔳 🗕 🚽 🗐                                                             |   |  |
| 0                | Chat               |                                                                             |   |  |
|                  | Virtual Background | Microphone         Test Mic         Microphone (Realtek(R) Audio)         V |   |  |
| 0                | Recording          | Input Level:                                                                |   |  |
| 8                | Profile            | Volume:                                                                     |   |  |
|                  | Statistics         | Automatically adjust volume                                                 |   |  |
|                  | Keyboard Shortcuts | Use separate audio device to play ringtone simultaneously                   |   |  |
| t                | Accessibility      | Automatically join audio by computer when joining a meeting                 |   |  |
|                  |                    | Mute my microphone when joining a meeting                                   |   |  |
|                  |                    | Enable Stereo sound                                                         |   |  |
|                  |                    | Press and hold SPACE key to temporarily unmute yourself                     |   |  |
|                  |                    | Sync buttons on headset                                                     |   |  |
|                  |                    | Advanced                                                                    |   |  |

On this window, please ensure that the "Automatically adjust volume" underneath the Microphone selection is unchecked (as in the image above). Then click on the "Advanced" button in the bottom right of the window. It will take you to this screen.

| 🖸 Sett     | ings               |                                                                               | ×                              |
|------------|--------------------|-------------------------------------------------------------------------------|--------------------------------|
| Θ          | General            | < Back                                                                        |                                |
|            | Video              |                                                                               |                                |
| $\bigcirc$ | Audio              | Show in-meeting option to "Enable Original Sound" from in<br>Audio Processing | microphone<br>Restore Defaults |
| •          | Share Screen       |                                                                               |                                |
| 0          | Chat               | Suppress Persistent Background Noise                                          | Disable ~                      |
|            | Virtual Background | Suppress Intermittent Background Noise  ⑦                                     | Disable v                      |
|            | Recording          | Echo cancellation                                                             | Auto 🗸                         |
| 8          | Profile            |                                                                               |                                |
| •          | Statistics         |                                                                               |                                |
|            | Keyboard Shortcuts |                                                                               |                                |
| t          | Accessibility      |                                                                               |                                |
|            |                    |                                                                               |                                |
|            |                    |                                                                               |                                |
|            |                    |                                                                               |                                |
|            |                    |                                                                               |                                |
|            |                    |                                                                               |                                |

You should check the box that says "Show in-meeting option to 'Enable Original Sound' from microphone", and then disable the two options for suppressing persistent and intermittent background noise – as shown in the image above. These options will go some way to creating a much better audio experience on Windows.

2. MacOS. The options when using a MacBook or other Apple computer are very similar to those described in Windows above. The equivalent screenshots are shown below.

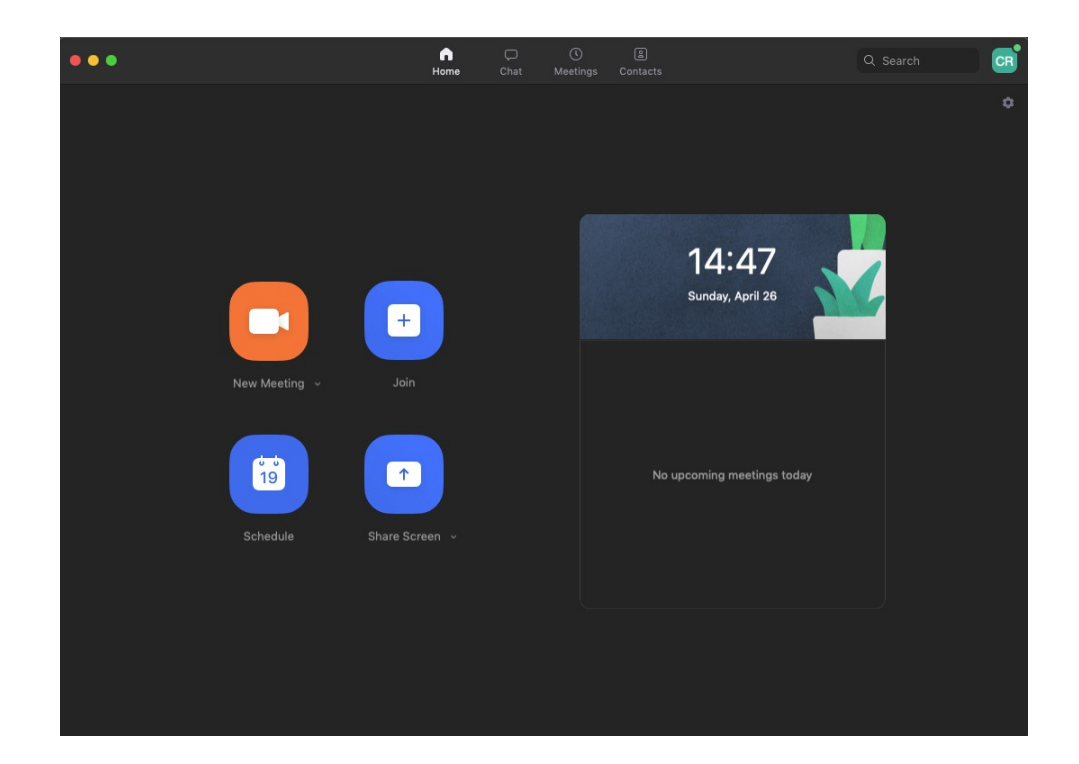

Home screen (above)

| •                  |                                               | Settings                 |                                        |
|--------------------|-----------------------------------------------|--------------------------|----------------------------------------|
| General            | Speaker                                       | Test Speaker             | Scarlett Solo USB                      |
| 🖸 Video            |                                               | Output Level:            |                                        |
| ∩ Audio            |                                               | Output Volume:           | ۹ ( ا                                  |
| Share Screen       |                                               |                          |                                        |
| 🦲 Chat             | Microphone                                    | Test Mic                 | Scarlett Solo USB ♀                    |
| Virtual Background |                                               | Input Level:             | 4                                      |
| O Recording        |                                               | input foreiner           | Automatically adjust microphone volume |
| Profile            | Use separate                                  | e audio device to play r | ingtone simultaneously                 |
| III Statistics     |                                               |                          |                                        |
| Keyboard Shortcuts | Join audio by computer when joining a meeting |                          |                                        |
| i Accessibility    | Mute microp     Enable stere                  | phone when joining a m   | eeting                                 |
|                    | Press and here                                | old SPACE key to temp    | orarily unmute yourself                |
|                    |                                               |                          | Advanced                               |
|                    |                                               |                          |                                        |
|                    |                                               |                          |                                        |

Audio settings (above)

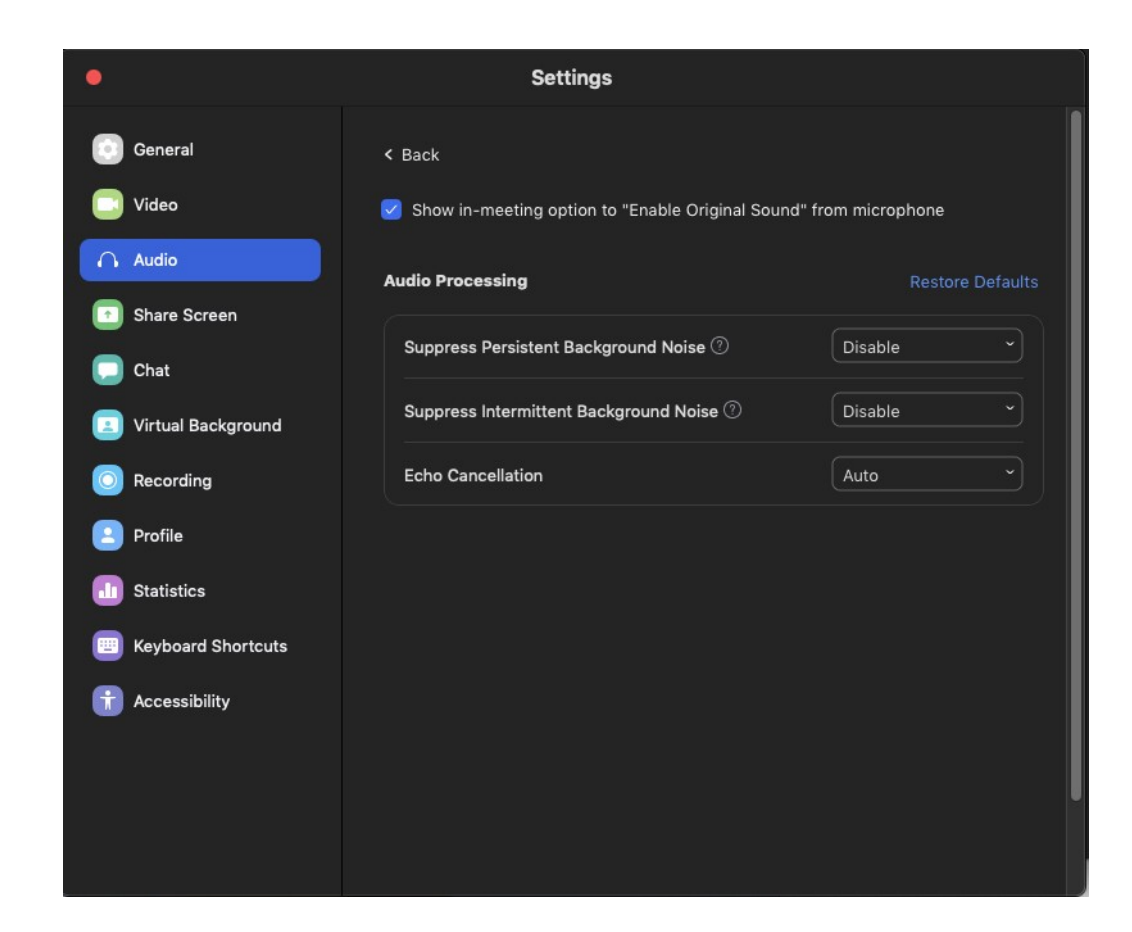

Advanced audio settings (above)

## 3. Android

Once the app is downloaded, there are few settings that can be changed in the Android version. However, there has been an addition of an option to use Original Sound, which should be a benefit. You can find this option by clicking on settings on your main Zoom screen.

| 15:28 📌 📌   | * A ·        |          | ❤ <sup>46</sup> ⊿ 🗎 |
|-------------|--------------|----------|---------------------|
| ☆           | Meet         | & Chat   |                     |
| Q Search    |              |          |                     |
|             |              |          |                     |
|             | +            | 19       |                     |
| New Meeting | Join         | Schedule | Share Screen        |
| CR Col      | in Reed (you | )        |                     |
| ,           |              |          |                     |
|             |              |          |                     |
|             |              |          |                     |
|             |              |          |                     |
|             |              |          |                     |
|             |              |          |                     |
|             |              |          |                     |
|             | 0            | 0        |                     |
| Meet & Chat | Meetings     | Contacts | Settings            |
| •           |              |          |                     |

If you then choose the "Meeting" option of settings, and scroll down to find "Use Original Sound."

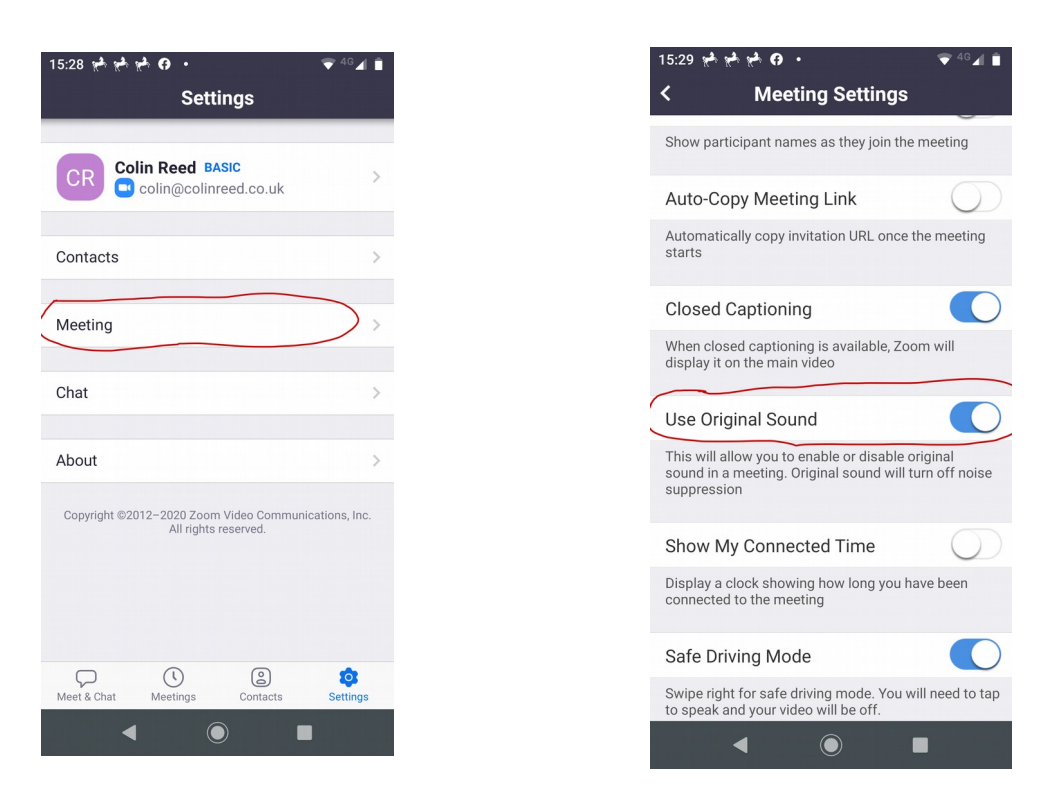

4. iOS. I do not have any available iOS device (iPad or iPhone) but I understand that the settings are very similar to those pictured above for Android.

Further settings for Windows 10

The sound quality on Windows laptops is often limited by settings for the soundcard driver. These are usually Realtek, and there are a couple of changes that can improve the call quality on Zoom , if you are happy and confident to delve into some of the system settings.

Firstly, if Realtek Audio Console is installed, please find it by typing it into the search box.

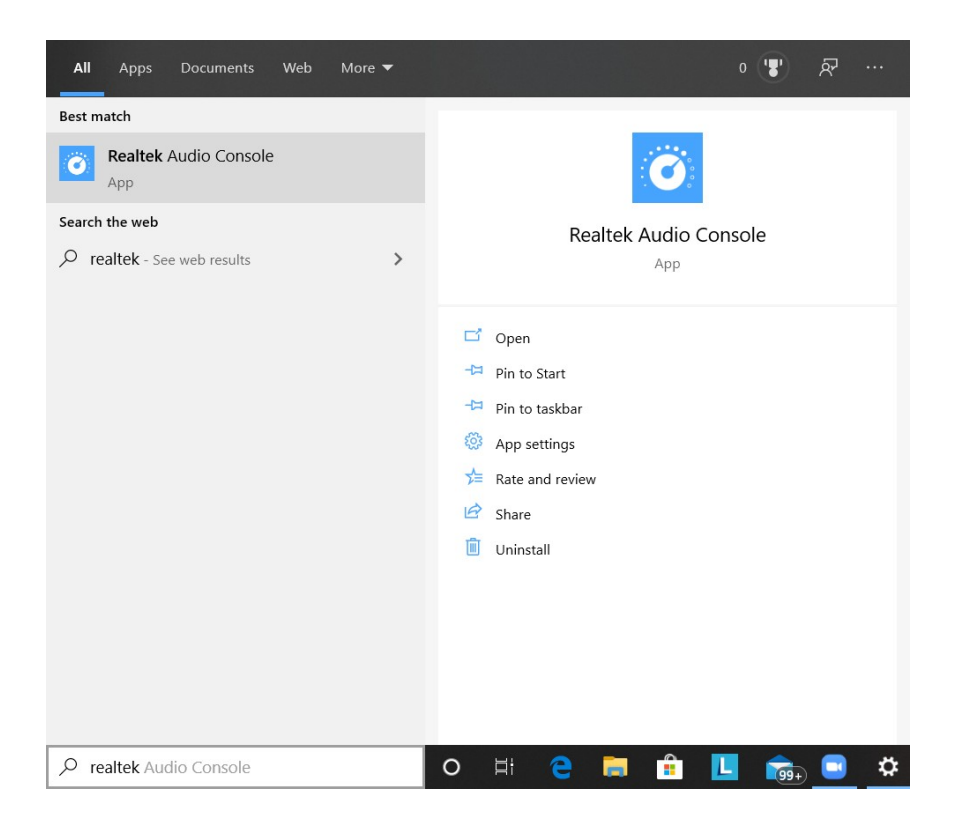

After opening the App, select microphone and then disable the microphone effects.

| Realtek Audio Console    | - 🗆 X                                                                                                    |
|--------------------------|----------------------------------------------------------------------------------------------------|
| 🏫 Main                   | Main Volume                                                                                                   |
|                          | 🔲 Mute                                                                                                    |
| Playback Devices         | Microphone Boost                                                                                              |
| Speakers                 | +10 dB                                                                                                    |
| Recording Devices        |                                                                                                    |
| Juicrophone              | Microphone Effects                                                                                            |
|                          | AEC removes the acoustic echo coupled into the microphones from the loudspeaker output thru air.              |
|                          | Far Field Pickup can pick up voice from a distance, so user doesn't have to sit in front of computer to talk. |
|                          | Keystroke suppression can suppress typing noise.                                                              |
|                          | On On                                                                                                    |
|                          | Disable Microphone Effect                                                                                     |
|                          | On On                                                                                                    |
|                          | f fortémedia                                                                                                  |
|                          | Default Format                                                                                                |
| Device advanced settings | Select the sample rate and bit depth to be used when running in shared mode.                                  |
| Information              | 48000Hz 16Bits V Reset                                                                                        |

Returning to the desktop, find "Sound settings" by typing into the search box.

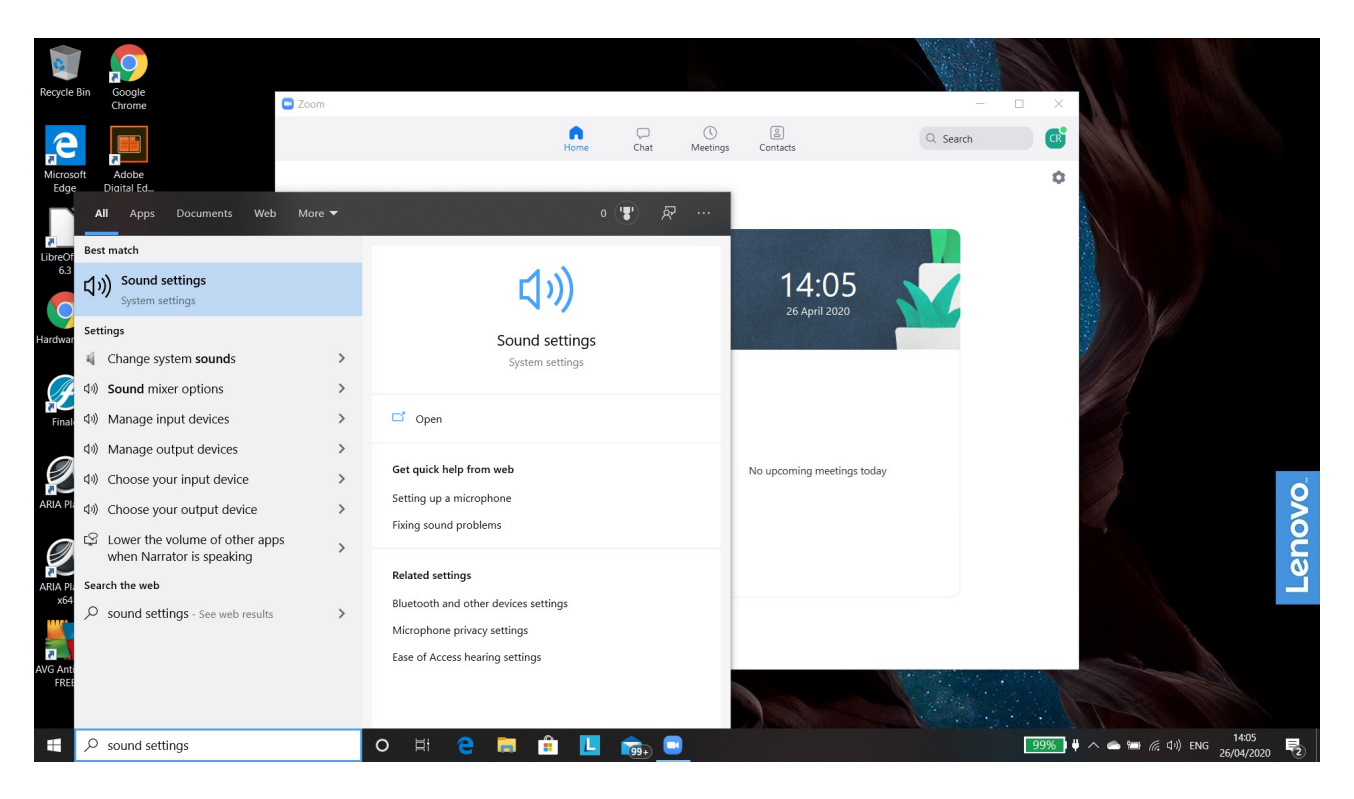

Open up the sound settings and scroll down to where you can select "Sound Control Panel"

| 6                     | Settings                         | - 🗆 X                                                                                            |                                           |
|-----------------------|----------------------------------|--------------------------------------------------------------------------------------------------|-------------------------------------------|
| Recycle Bin           | 放 Home                           | Sound                                                                                            | ×                                         |
| e                     | Find a setting                   | Test your microphone                                                                             | zh CB                                     |
| Microsoft<br>Edge     | System                           | ▲ Troubleshoot                                                                                   | •                                         |
|                       | Display                          | Manage sound devices                                                                             |                                           |
| LibreOffice<br>6.3    | <b></b>                          | Advanced sound options                                                                           |                                           |
| 9                     | Notifications & actions          | App volume and device preferences<br>Customize app volumes and the speakers or devices they use. |                                           |
| Hardware-S            | <ul> <li>Focus assist</li> </ul> |                                                                                                  |                                           |
| Ð                     | () Power & sleep                 | Related Settings                                                                                 |                                           |
| Finale                | Battery                          | Sound Control Panel                                                                              |                                           |
|                       | Storage                          | Microphone privacy settings                                                                      | Ó                                         |
| ARIA Player           | Tablet mode                      | Ease of Access audio settings                                                                    |                                           |
|                       | 曰 Multitasking                   | Have a question?                                                                                 | en la la la la la la la la la la la la la |
| ARIA Player<br>x64    | Projecting to this PC            | Setting up a microphone                                                                          |                                           |
| 2                     | X Shared experiences             | Fixing sound problems                                                                            |                                           |
| AVG AntiVirus<br>FREE | s 🛱 Clipboard                    | Get help                                                                                         |                                           |
|                       | A Benete Deditor                 | Cive feedback                                                                                    |                                           |
| A H                   | D Type here to search            | D 🗏 🤤 🛱 🖺 💼 🖸 🚵                                                                                  | 99% 🕴 🔨 🖮 🌈 (1) ENG 26/04/2020 😨          |

Open up the sound control panel and select the communications tab. From this, select the "Do nothing" option for when Windows detects communications.

| Sound                                      |                                        |                                |                                          |                                           | ×        |
|--------------------------------------------|----------------------------------------|--------------------------------|------------------------------------------|-------------------------------------------|----------|
| Playback                                   | Recording                              | Sounds                         | Communication                            | s                                         |          |
| <i>i</i>                                   | Windows ca<br>sounds whe<br>elephone c | in autom<br>n you are<br>alls. | atically adjust the<br>e using your PC t | e volume of differ<br>to place or receive | ent<br>e |
| When Wi                                    | indows det                             | ects com                       | munications activ                        | ity:                                      |          |
|                                            | e all other s                          | ounds                          |                                          |                                           |          |
|                                            | uce the volu                           | ime of ot                      | her sounds by 8                          | 0%                                        |          |
| O Reduce the volume of other sounds by 50% |                                        |                                |                                          |                                           |          |
| Do nothing                                 |                                        |                                |                                          |                                           |          |
|                                            |                                        |                                |                                          |                                           |          |
|                                            |                                        |                                |                                          |                                           |          |
|                                            |                                        |                                |                                          |                                           |          |
|                                            |                                        |                                |                                          |                                           |          |
|                                            |                                        |                                |                                          |                                           |          |
|                                            |                                        |                                |                                          |                                           |          |
|                                            |                                        |                                |                                          |                                           |          |
|                                            |                                        |                                | OK                                       | Cancel                                    | Apply    |